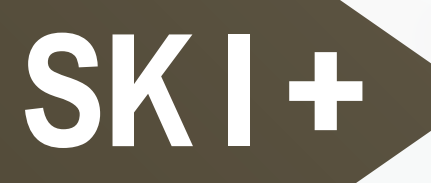

# 2018

### Research Center for Information Technology Innovation, Academia Sinica.

128 Academia Road, Section 2, Nankang, Taipei 11529, Taiwan

+886-2-2787-2300
+886-2-2787-2315

SKI+ APP User Manual

# User Manual

# Installation

### Android

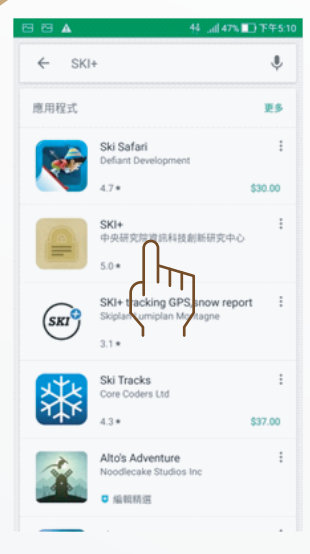

Android users can download this app on the Google Play Store.

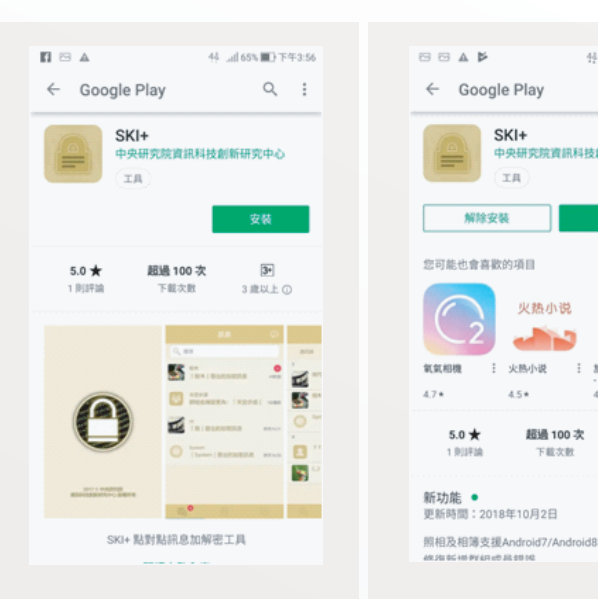

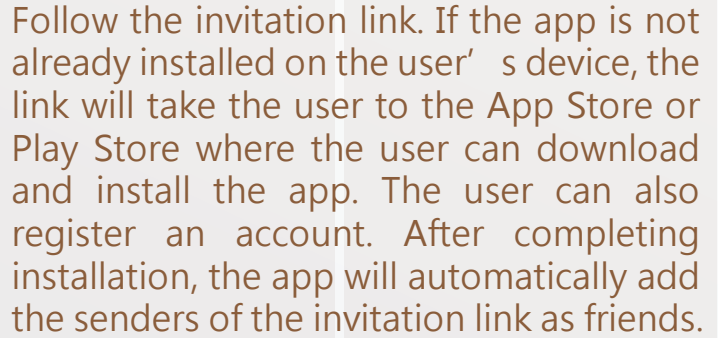

Follow the invitation link. If the app is

already installed on the user's device, the

app will automatically launch and add the

senders of the invitation link as friends.

44 Jaf 475 ID 下午512

SKI+

TR

火热小说

超過 100 次

解除安装

氧氧相機

5.0 ★

更新時間:2018年10月2日

Q :

30天 高一

0

打開

### Ios

iOS users can download this app on the App Store.

| ₊∎□中華電信 🗢                         | 下午11:46              | 1 * 🔳          |
|-----------------------------------|----------------------|----------------|
| ৭ ski+                            |                      | ۲              |
| SKI<br>生產                         | ╋<br>●<br>●<br>十     | 取得             |
|                                   |                      | -              |
|                                   |                      | Q.             |
|                                   | Crosp Manager, B2-   | O System       |
| STOR                              | Const Manager, Bit.  | <b>2</b> ••••• |
| -                                 | · · · · ·            | <b></b>        |
|                                   | (f) servers          | 20 A.C.B       |
| U                                 | 10. BEFREIS          | 00 x-x         |
| 2017日中央部党院<br>第三部科社副部党大中心<br>副部門官 | •••••                | e              |
|                                   | 4 <mark>0</mark> 8 0 | 4° E 0         |
|                                   |                      |                |

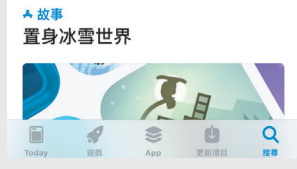

| SKI+<br>生産力工具         ・           ・         ・           ・         ・           ・         ・           ・         ・           ・         ・           ・         ・           ・         ・           ・         ・           ・         ・           ・         ・           ・         ・           ・         ・           ・         ・           ・         ・           ・         ・           ・         ・           ・         ・ | ্ ski+  |                                                                                                    | 6                                                                                                    |
|----------------------------------------------------------------------------------------------------|---------|----------------------------------------------------------------------------------------------------|----------------------------------------------------------------------------------------------------|
|                                                                                                    | SK<br>4 | <b> +</b><br>隆力工具                                                                                                    | ۲                                                                                                    |
|                                                                                                    |         | EA         F           0:         100         100           0:         100         100           0:         100         100           0:         100         100           0:         100         100           0:         100         100           0:         100         100           0:         100         100           0:         100         100           0:         100         100           0:         100         100           0:         100         100 | All A A<br>C<br>No<br>Noncol<br>C<br>No<br>C<br>No<br>C<br>No<br>C<br>No<br>C<br>C<br>C<br>C<br>C<br>C<br>C<br>C<br>C<br>C<br>C<br>C<br>C |

ull中華電信 🤝

### ▲故事 置身冰雪世界

SKI+ 生產力工具

Q ski

# Registration

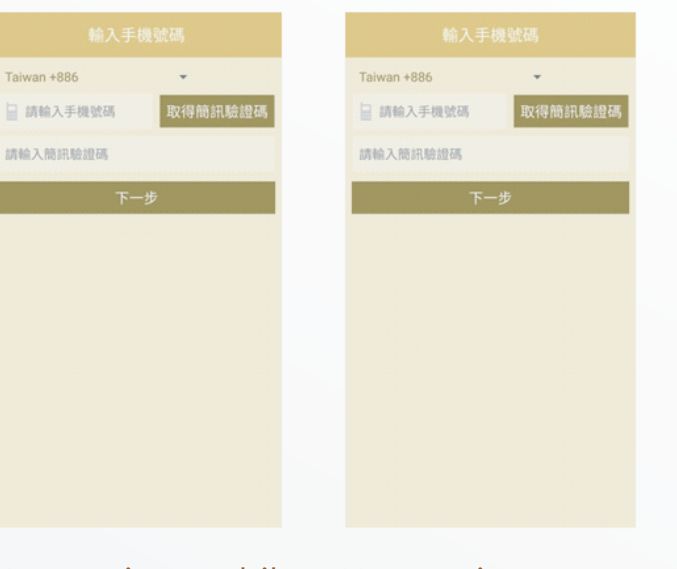

Users using mobile numbers which have never been registered before will receive an authentication code by SMS. Users should enter the code into the app to complete verification. The app will automatically generate random encryption keys (current encryption keys are "RSA2048") in the device and upload a public key and customized username to complete registration

Users using mobile numbers which have been registered before will receive an authentication code by SMS. Users should enter the code into the app to complete verification and server-side checks for backup encryption keys will occur.

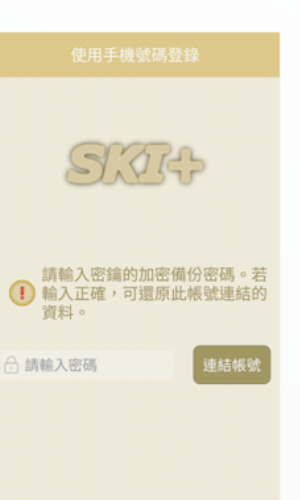

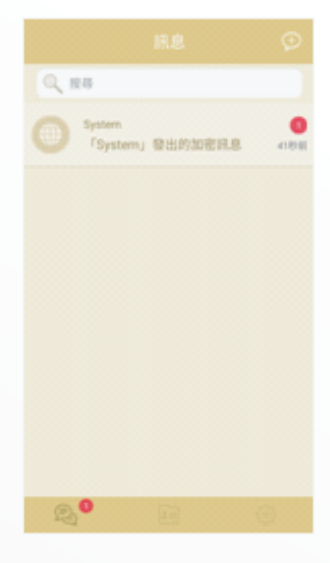

If there are backup encryption keys, the app will verify the codes. After verification, the device will restore all backed up app data including encryption keys, messages, and address books. This username to allows users to install the app with the option to restore previously backed up account information before installation.

If there are no backup encryption keys, the app will automatically produce random encryption keys on the device and upload a public key and customized complete registration. Users can register a brand new account without restoring previously backed-up app data.

# Message interface

### New messages

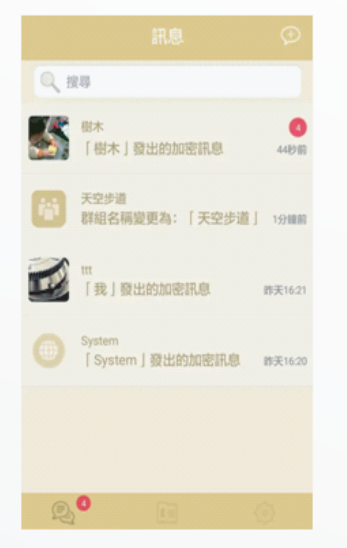

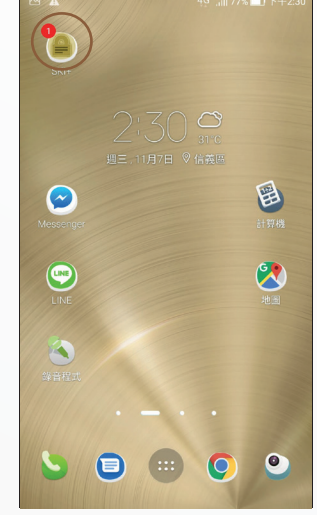

When the user receives a new encrypted message, displayed in red the latest message will appear at the top of the chats number of unread messages.

The number of new messages will be bubbles on the top right corner of each chat as well as page along with the on the app icon on the home screen.

### Delete messages

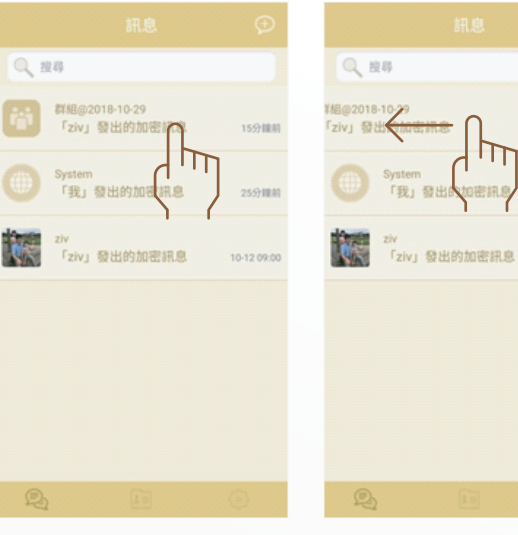

Enter chats by tapping on the chat on the chats page.

Delete a chat by swiping left on the chat on the chats page.

### New friend message

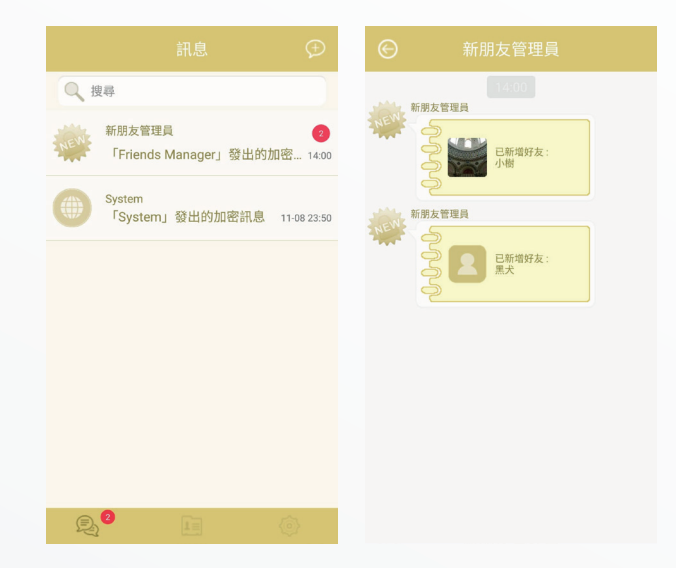

If you add a new friend, you will receive a new friend's message from your new friend's administrator according to your privacy settings.

### Start a new chat.

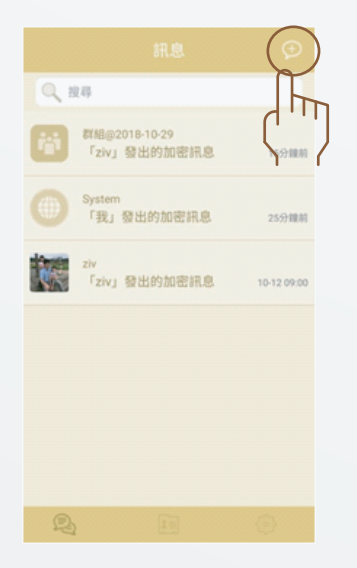

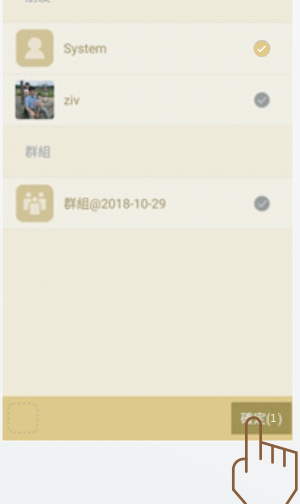

Tap on the bottom right corner of the a) Start a new chats page to start chat with a friend a new chat.

or view chat history.

| 朋友  |               |          |  |
|-----|---------------|----------|--|
| 2   | System        | 0        |  |
|     | ziv           | 0        |  |
| 群組  |               |          |  |
| iii | 群組@2018-10-29 | ۲        |  |
|     |               |          |  |
|     |               |          |  |
|     |               |          |  |
|     |               | 電電(2)    |  |
|     |               | سا       |  |
|     |               | $\gamma$ |  |

b) Choose two or more people to start a new group chat.

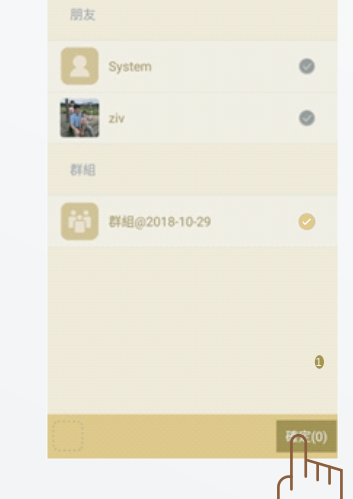

c) Select and rejoin a group chat.

### **Groups** list

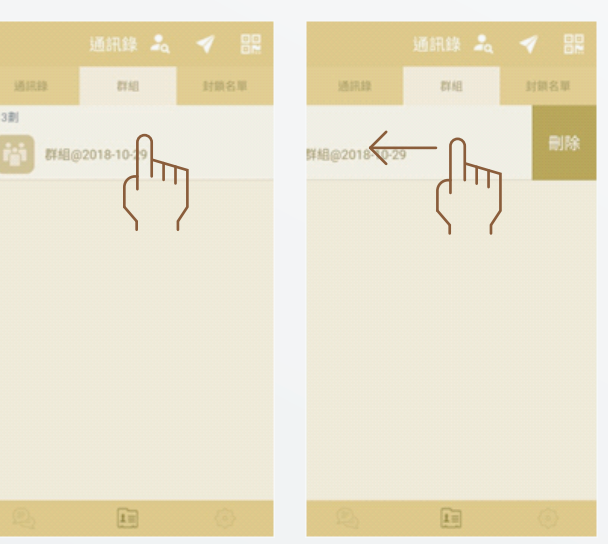

Enter a group chat. Leave the group chat by sliding left.

# Address books' interface

Address book menu has three tabs: Friends list, Groups list, Blocked Users list.

### **Friends** list

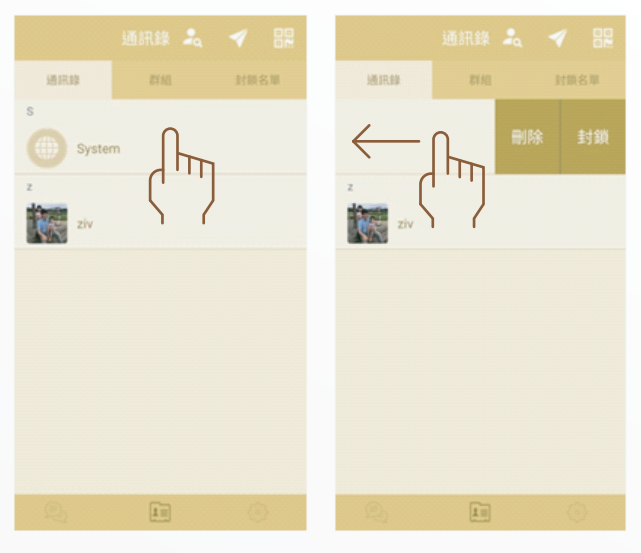

Enter a chat with a friend. Delete or block friends by swiping left on their name.

### **Blocked Users list**

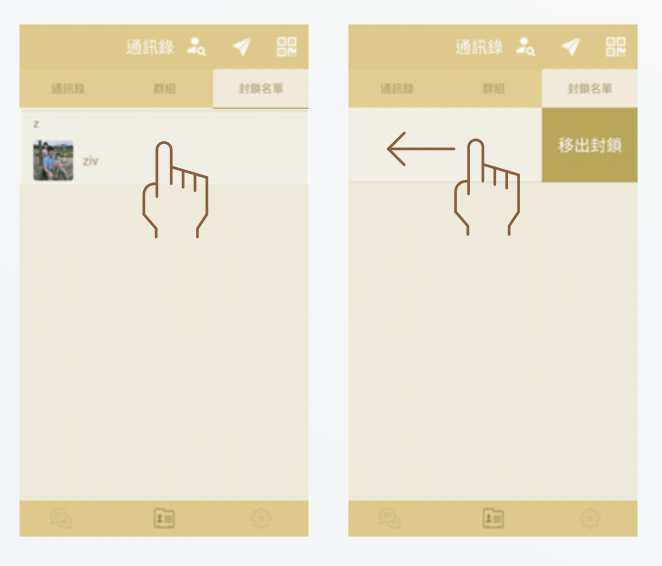

Swipe left on a user to unblock.

There are three picture buttons on the right side of message interface.

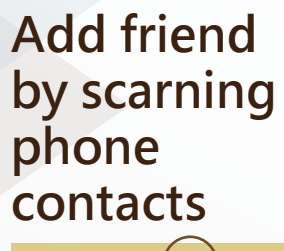

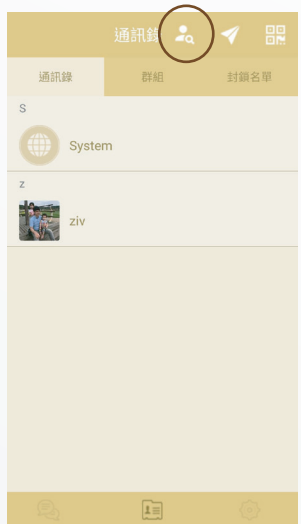

Povided phones will not be stored after comparision. The app will show friends who have already installed the app. Tap to add new friends.

Send an invitation link

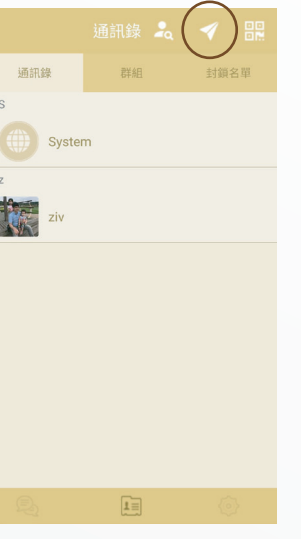

Send invitations via any other messaging app, but users must install the app in order to send messages to each other.

| Add<br>scarı<br>qrco | frio<br>nin<br>de | en<br>g | d   | by | / |
|----------------------|-------------------|---------|-----|----|---|
|                      |                   |         |     |    |   |
| 通訊錄                  | 群組                |         | 封鎖名 | Ψ  |   |
| S                    |                   |         |     |    |   |

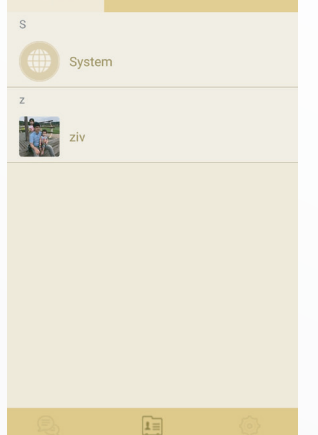

If both people have already installed the app, they can scan each other's QR codes in the app to add each other as friends.

### **Privacy Settings**

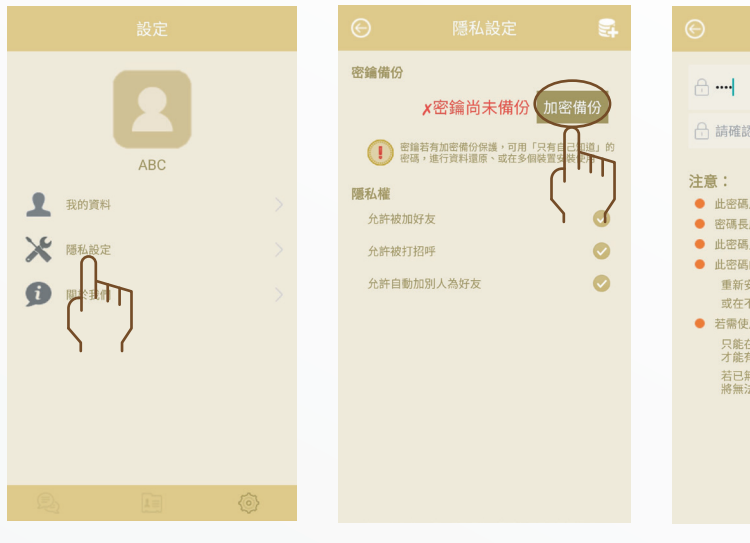

Users can set a password to protect chat history and address books. Users can store protected information on the servers and restore information by entering the password.

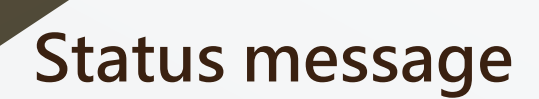

# 綽號 zi

Allow others to see nicknames and profile pictures. People can add, block or unblock friends here.

### Set up interface My documents

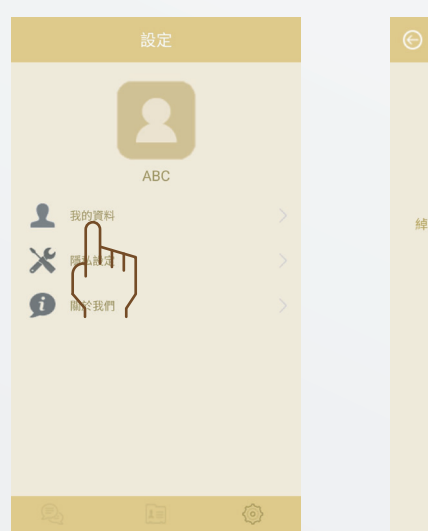

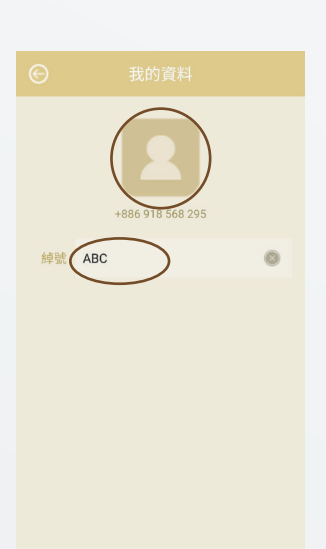

Set up profile pictures or new nicknames of oneself.

|                             | ۲ |
|-----------------------------|---|
|                             |   |
| 6                           | 9 |
| 忽密碼                         |   |
|                             |   |
| 用於密鑰的加密                     |   |
| 腹至少須6個字元                    |   |
| 只有自己知道,不會記錄於任何地 <b>方</b>    | 5 |
| 的使用時機是:                     |   |
| 安裝SKI+時進行資料還原               |   |
| 不同裝置安裝SKI+時進行帳號連結           |   |
| 用此密碼時卻忘記:                   |   |
| 在已安裝的SKI+,重新將密鑰加密<br>有新密碼   |   |
| 無任何SKI+安裝,卻忘記此密碼<br>法恢復帳號資料 |   |
|                             |   |
|                             |   |
|                             |   |

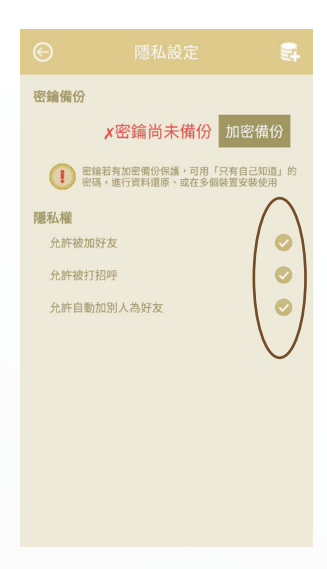

**Privacy Settings** Allow others to add me, friend requests, and auto-add friends.

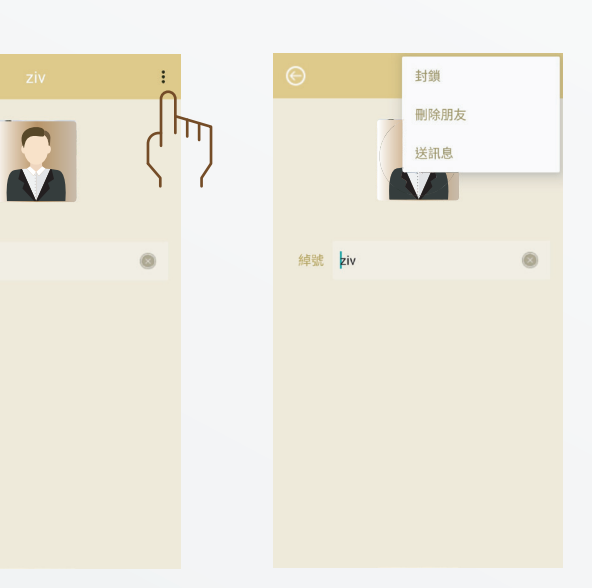

## Chat room

After entering the chat room, the number of new messages in the new message notification column is zeroed.

### One to one

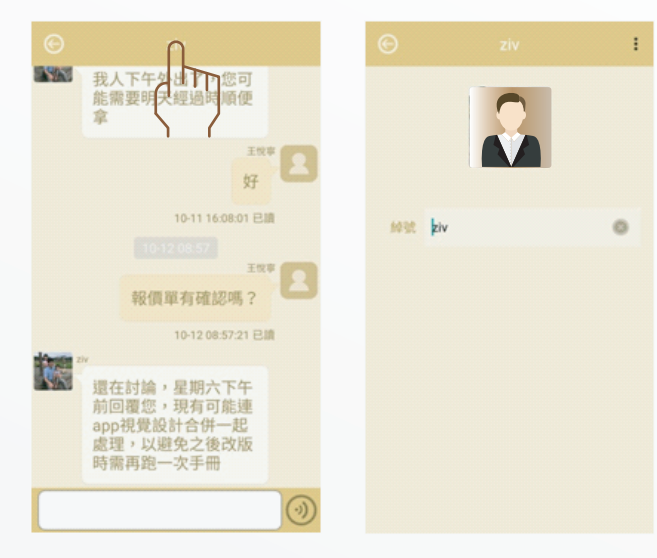

In title bar above, you can see friends' status.

### Group

| ⓒ 群組@2018-10-29(3)                                          |                                                    |             |  |
|-------------------------------------------------------------|----------------------------------------------------|-------------|--|
| 2016-10-9<br>群組:「群組@0018-10-29」已建立<br>(成員:ABC, ziv, system) |                                                    | @2018-10-29 |  |
|                                                             | ABC, ziv, System<br>建立者 ABC<br>2018-10-29 14:26:09 | n           |  |
|                                                             | 3位成員<br>ABC                                        |             |  |
|                                                             | ziv<br>System                                      |             |  |
|                                                             |                                                    |             |  |

Pressing the title bar, you can modify the group name or description, and check group members.

|                                |       |        |       | : |
|--------------------------------|-------|--------|-------|---|
| <b>詳約</b> @2018                | 10-29 |        |       |   |
| ABC, ziv, System               |       |        |       |   |
| 建立者 ABC<br>2018-10-29 14:26:09 |       | sest k | iv    | 0 |
| 位成員                            |       |        | -     |   |
| ABC                            |       | (      | · '') |   |
| ziv<br>System                  | П     |        | I     |   |
| - \                            | 1     |        |       |   |
|                                |       |        |       |   |

Members of the group can view the statuses of others and set new nicknames for them.

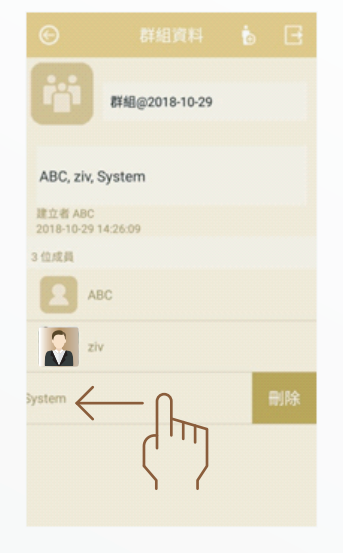

|                                                                         | 群組@2018-10-29     |  |
|-------------------------------------------------------------------------|-------------------|--|
| ABC, z                                                                  | iv, System        |  |
| 1<br>1<br>1<br>1<br>1<br>8<br>1<br>8<br>1<br>1<br>8<br>-<br>1<br>0<br>- | BC<br>29 14:26:09 |  |
| 位成員                                                                     |                   |  |
|                                                                         | ABC               |  |
|                                                                         | ziv               |  |
|                                                                         | System            |  |
|                                                                         |                   |  |
|                                                                         |                   |  |

Swiping on group members can move members out of the group.

Press the action icon in the top right corner to add friends in the address book as new group members.

歡迎使用 SKI+ 點對點

的安全訊息系統! 感謝 您在這裏提出建議、或

PKms676KykaTNi9f

OfdmuKp7lg21SMA

回報問題! 😅

### Message

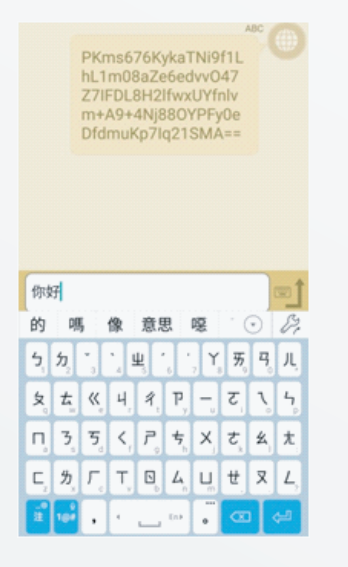

In the message input box below, the plaintext will be encrypted and sent to the oneto-one or group chat room after entering the message content.

If delivering a text is successful, the new message below the chat room will show a new cipher text which will be automatically flipped into plaintext.

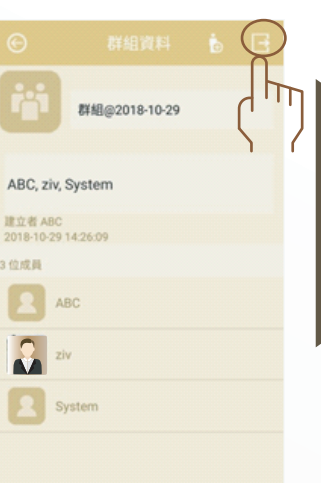

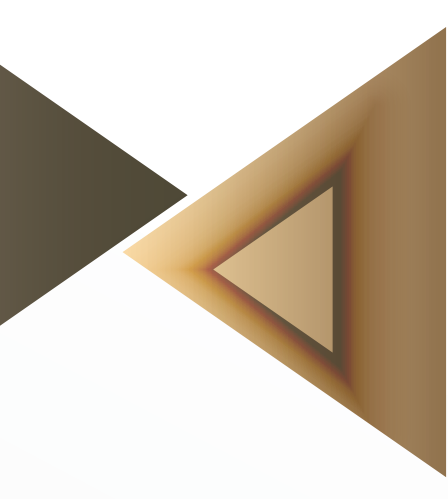

You can leave and delete the group by pressing the action icon in the top right corner.

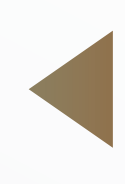

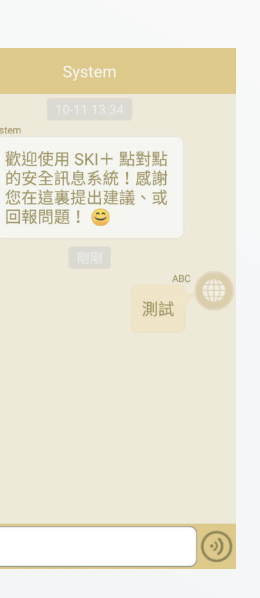

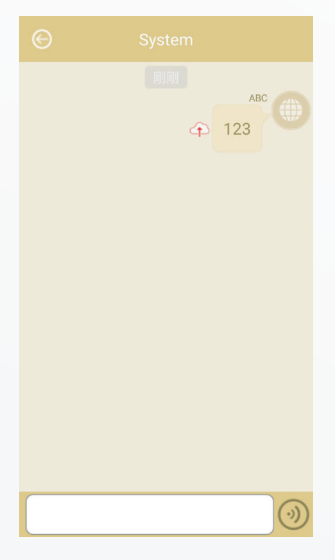

If delivery of a message fails, the new message below the chat room will be transcribed into plain text with a red label uploaded by the cloud indicates that the message has not been completed, and you can press again to resend the message.

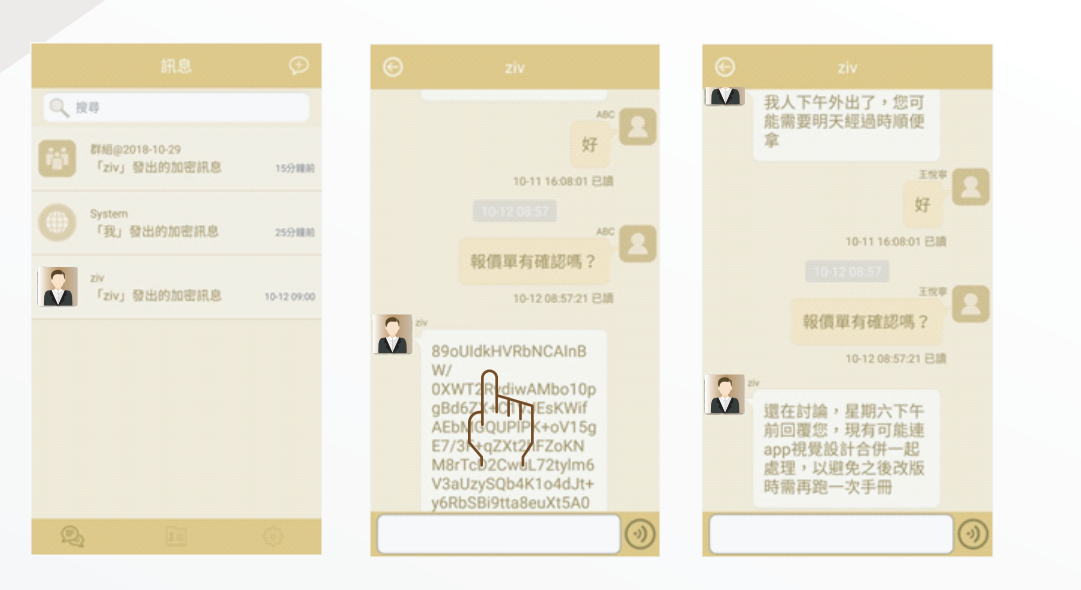

If a new message is received, it will been displayed on the left in chronological order. The most recent encrypted message will be diplayed from below. When the user checks the encrypted text, the decrypted plaintext will decode after the flip. Meanwhile, the read notification will be sent back. Later, the user who sends the message will receive the read time label below the original message, indicating that the recipient has decrypted and seen the plaintext.

▲ 我人下午外出了,您可 能需要明天經過時順何 複 2 納 轉 發 副 副 除 3 移除明文 The record of the

chat room can be long-pressed and the floating list can be displayed. You can copy, delete, or forward text.

### Text message

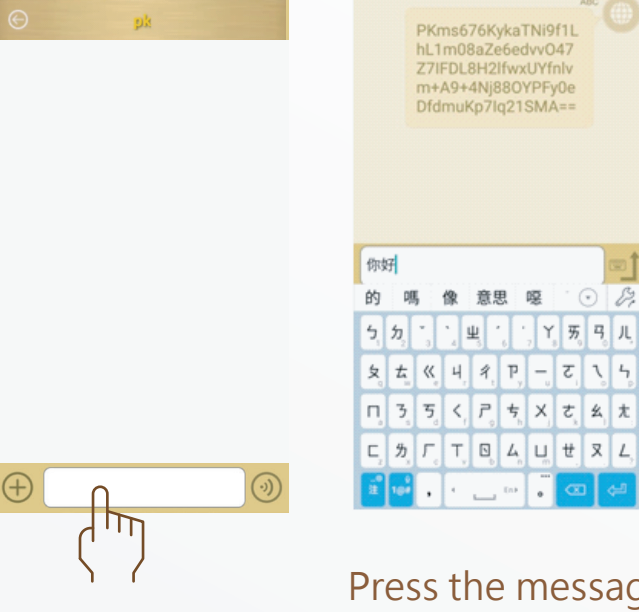

ä<sup>°</sup> 10<sup>°</sup>, ⊂ \_ 10<sup>°</sup>,

0 8

PKms676KykaTNi9f1L hL1m08aZe6edvvO47 Z7IFDL8H2IfwxUYfnlv

m+A9+4Nj88OYPFy0e DfdmuKp7lq21SMA==

### Audio message

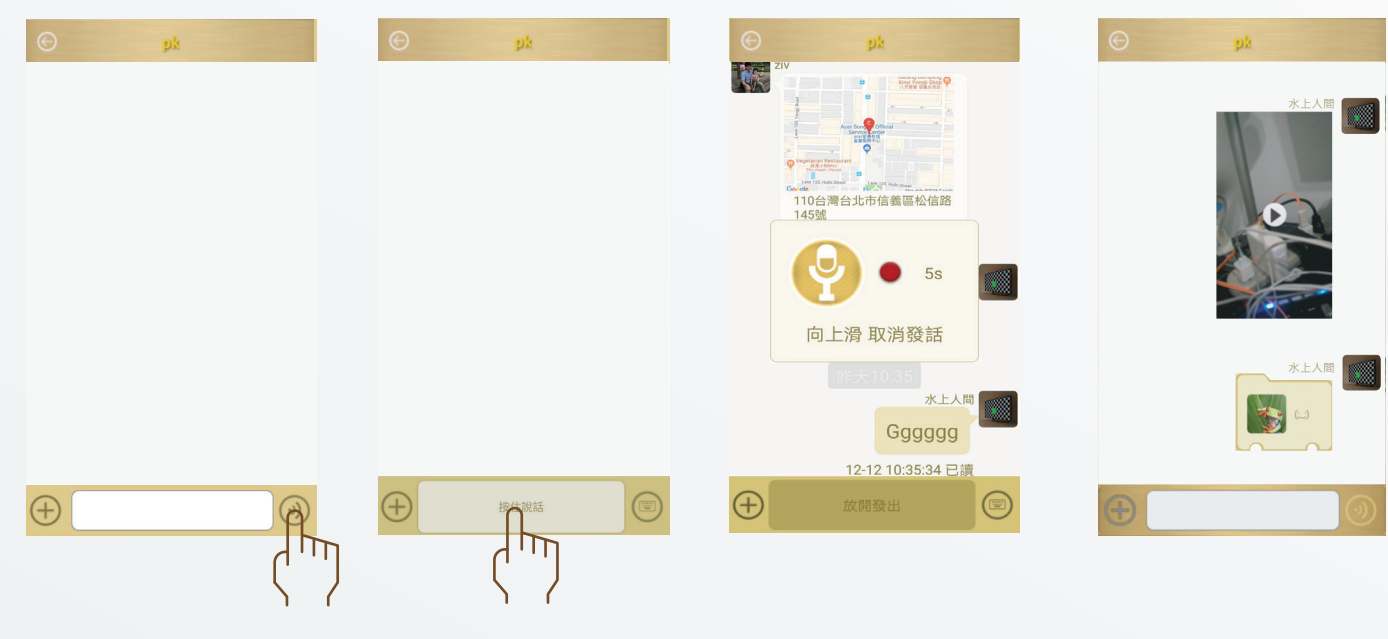

Press the voice button to convert to recording mode, press and hold to speak, release to complete the recording transmission, and the file will be sent in encrypted form.

M 我人下午外出了,您可 能需要明天經過時順便 57 10-11 16:08:01 已讀 toge kin <sup>王牧章</sup> 2 報價單有確認嗎? 10-12 08:57:21 已讀 還在討論,星期六下午 但可觀您,現有可能連 pp視覺設計合併一起 理,以避免之後改版 需再跑一次手冊

Press the profile picture of the message to see the friend' s status.

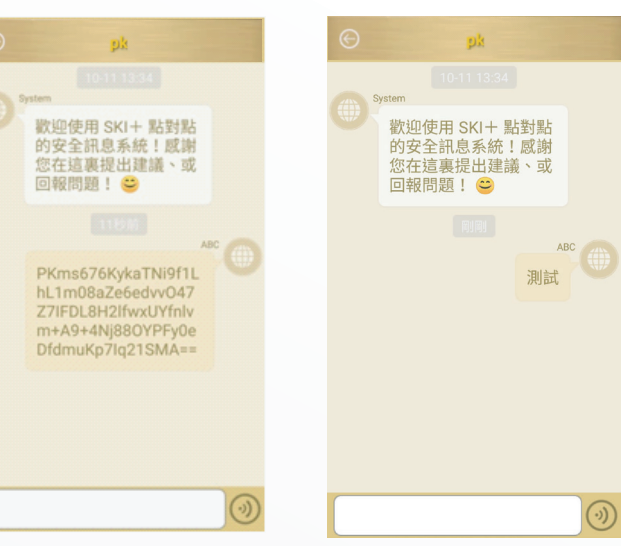

### Press the message input box below and enter the text message content, the text will be sent in encrypted form.

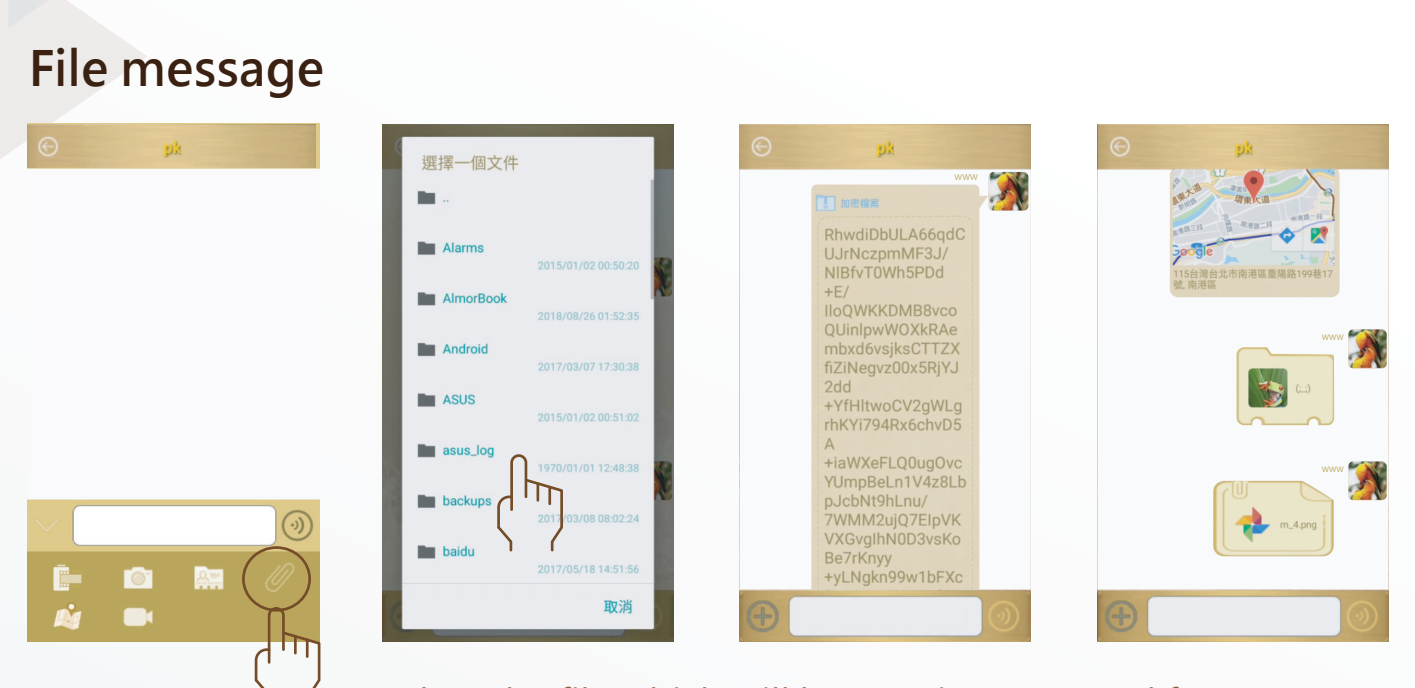

Select the file which will be sent in encrypted form.

### Image message by camera

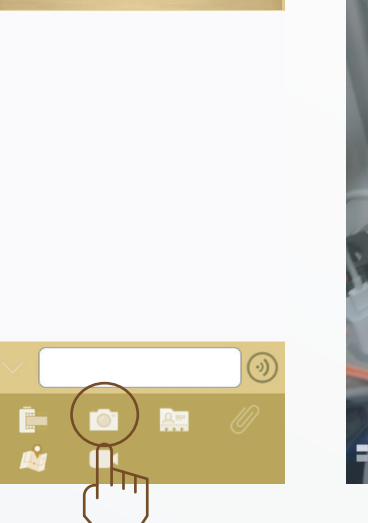

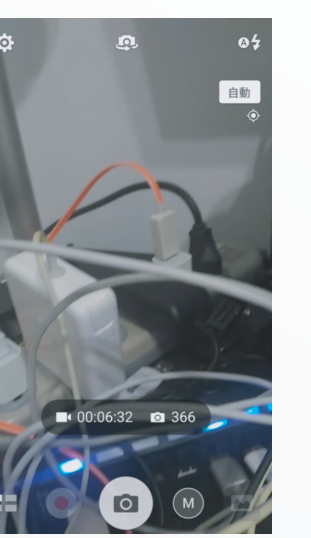

Selecting the photo transference which will take a photo directly through the camera. Photos will be sent in encrypted form when confirming.

### Image/video message by album

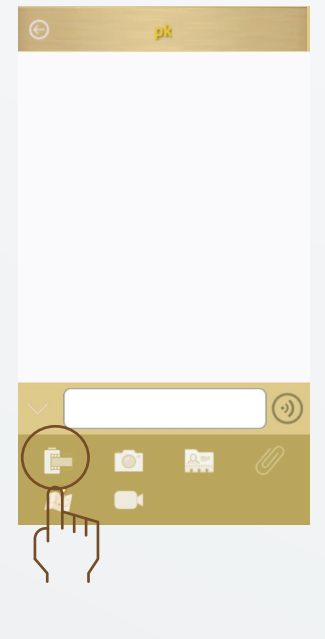

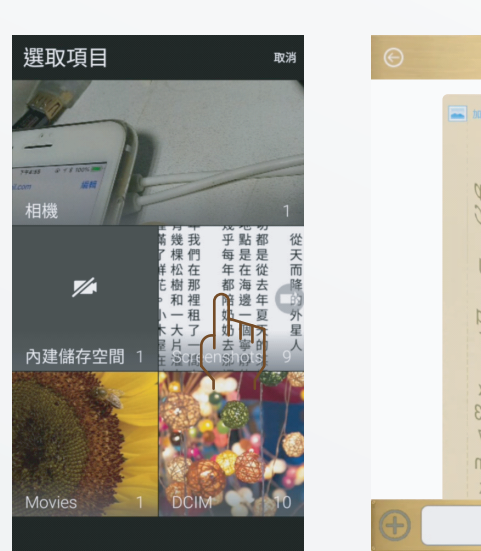

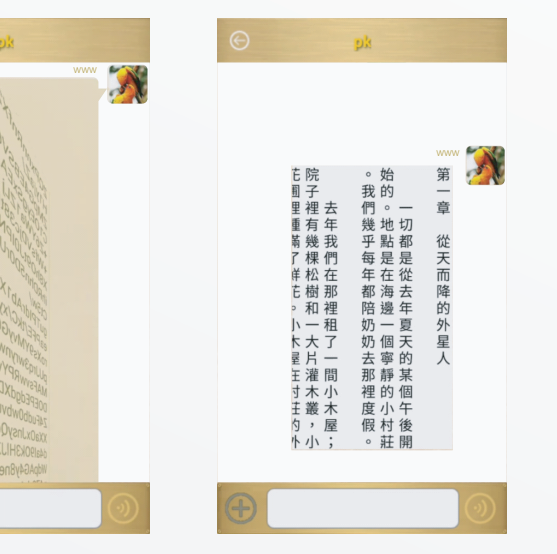

Select the picture which will be sent in encrypted form.

### Video message by camera

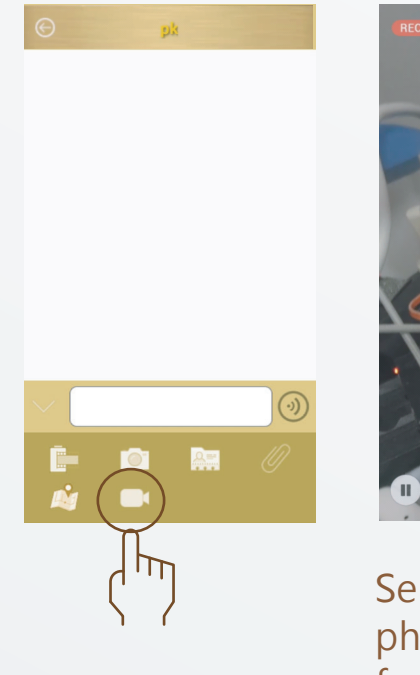

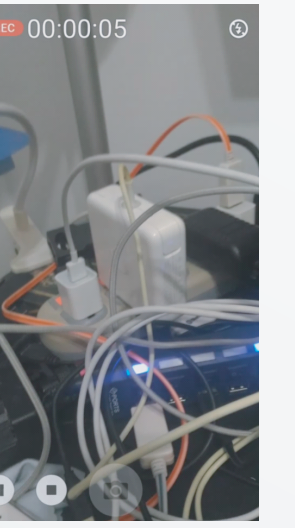

Selecting video transmission which will start the photography directly. The video will be sent in encrypted form when confirming.

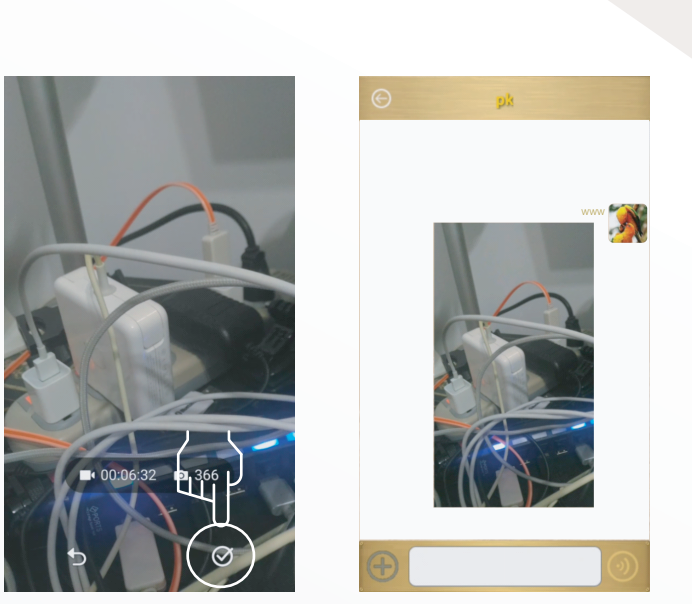

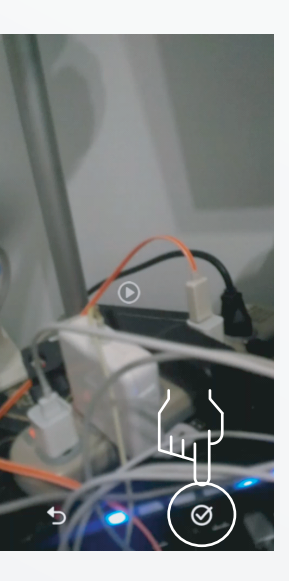

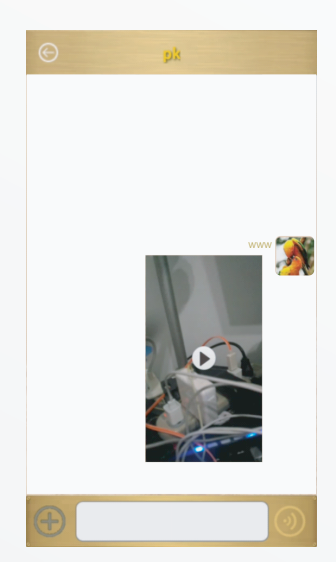

### **Contact message**

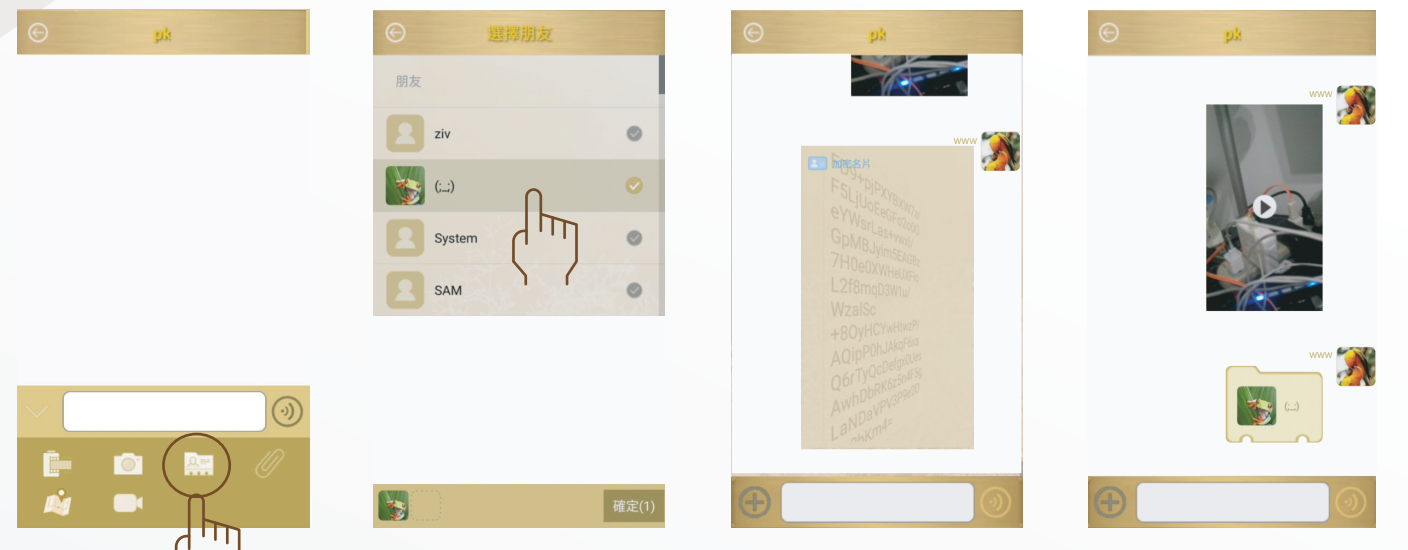

Click the button of sending the contact information, and select contact people on the device. The information of contact people will be sent in encrypted form when confirming.

# Offline notification

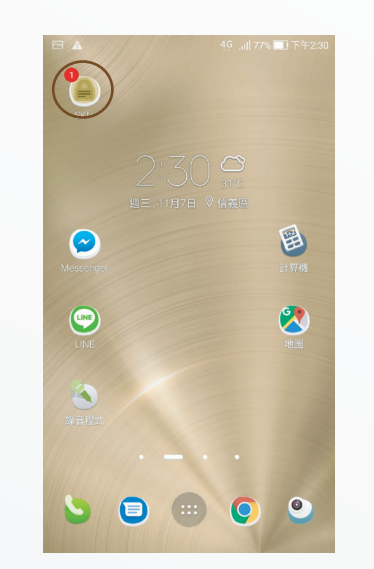

If the recipient's app is not working, or hidden in the background, the device will receive a streamlined "new encrypted message notification" and update the number of new messages on the top right of the desktop App icon.

### Location messgae

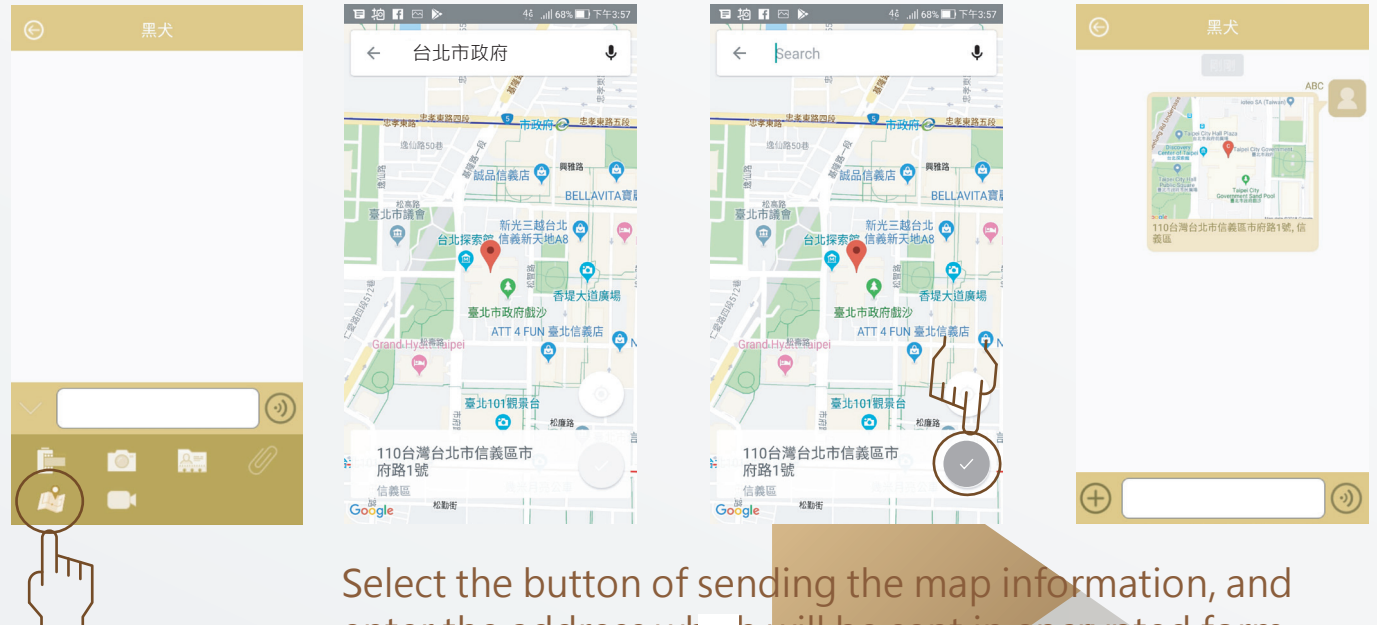

enter the address which will be sent in encrypted form.

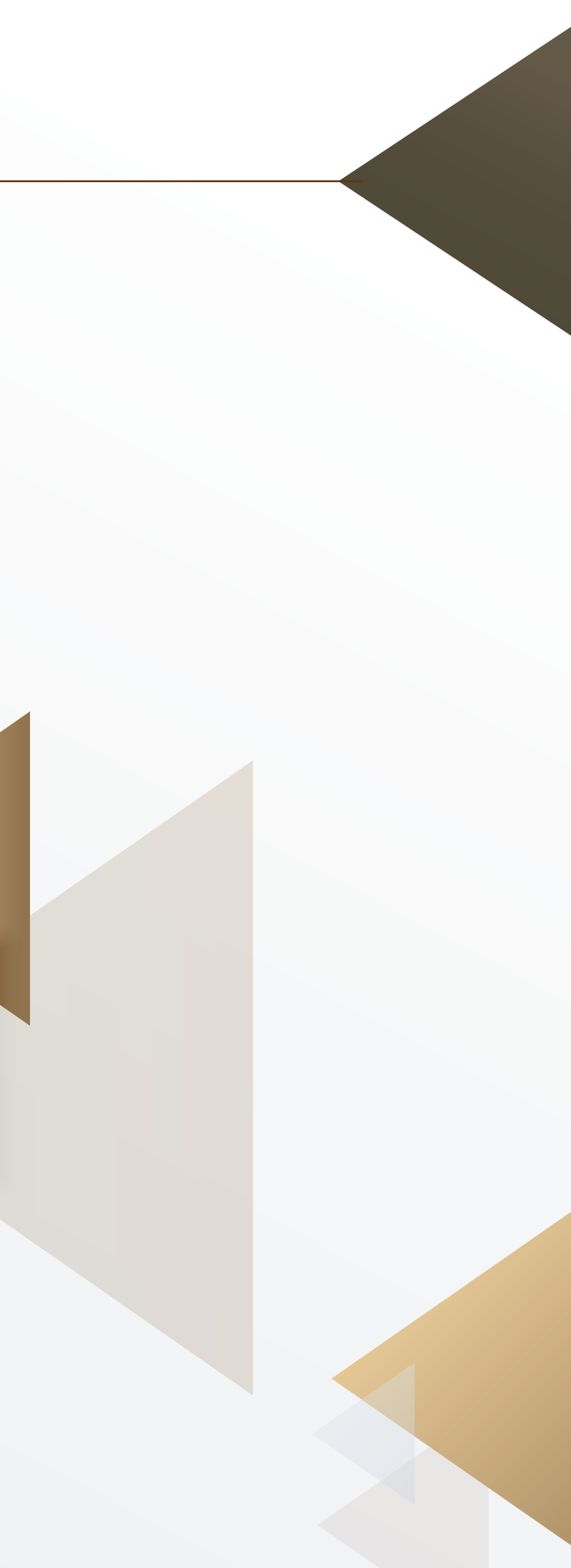